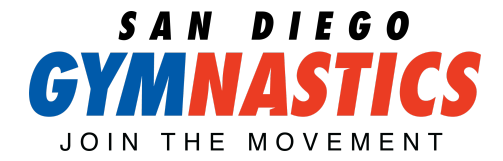

## CUSTOMER HOW TO SUBMIT A DROP REQUEST SIMPLIFIED

**STEP 1:** After logging into your account, click the MY ACCOUNT link in the toolbar at the top of the screen. Click the "Enrollments" icon under the student for whom you wish to request a transfer.

| Norma Clegg          |                         |  |
|----------------------|-------------------------|--|
| 운<br>Enrollments     | <b>☆</b><br>Evaluations |  |
| ⊘<br>Attendance      | Makeups                 |  |
| X<br>Future Absences | QR Codes                |  |
| Pas                  | sses                    |  |
| Edit St              | tudent                  |  |

**STEP 2:** This will bring up a list of all current enrollments for the student.

| Beginner Gymnastics              |                     |
|----------------------------------|---------------------|
| Class Active                     |                     |
| Non 12:00PM – 1:00PM             | Drop Enrollment     |
| ue 12:00PM – 1:00PM              |                     |
| Ved 12:00PM - 1:00PM             | Transfer Enrollment |
| ri 12:00PM - 1:00PM              | Hansier Enroument   |
| Program: Recreational Gymnastics |                     |
| start Date: Apr 28th, 2020       |                     |

**STEP 3:** Click the DROP ENROLLMENT button next to the class you wish to drop to bring up the "Drop Enrollment Request" window.

| ar                                                                            | <u>@</u>                                                       | ⊗             |
|-------------------------------------------------------------------------------|----------------------------------------------------------------|---------------|
| r •                                                                           | Drop Enrollment Request                                        |               |
| Are you sure you wish to drop Norma's enrollment from<br>Beginner Gymnastics? |                                                                | p En<br>fer E |
|                                                                               | Drop Date: 04/28/2020                                          |               |
| w                                                                             | Notes:                                                         |               |
| ł                                                                             | Note: Drop requests are subject to review by your organization |               |
| L                                                                             | Yes, please drop! Cancel                                       |               |

**STEP 4:** Enter the preferred DROP DATE along with any NOTES explaining why you are requesting to drop the enrollment. Click "Yes, please drop!" to submit the drop request, or "Cancel" to close the window without submitting the request.

## JOIN THE MOVEMENT